## VIEW COURSE FEEDBACK REPORT IN ERPAS A FACULTY

- 1. Login to your ERP account
- 2. Select "Faculty" role if you have more than one role.
- 3. Click "Course Feedback Report" from the left menu
- 4. Make the required selections.

Like., Academic Year : 2018-19 Term: Even Term Feedback: Feedback for Theory Course

- Your courses are automatically listed in "Course Faculty" dropdown.
- Select the respective course

🖷 Home / [Course FeedBack Report]

Click "Download Consolidated PDF"

| Mentees                                 |  |
|-----------------------------------------|--|
| Summer Internship<br>Selection Process  |  |
| <br>Faculty Portal<br>Selection Process |  |
| Course Feedback<br>Report               |  |
|                                         |  |

|   |   |                       |   | Ва             | ck          | Download Consolidated PDF  |                                  | Download Excel   | ☆ -     |
|---|---|-----------------------|---|----------------|-------------|----------------------------|----------------------------------|------------------|---------|
| ( | • | 2018-19               | Ţ | Even Term      | Ţ           | MidSemFeedback-TestRun for | BIO606-Biostatistics-Theory-N.G. | T                |         |
|   | 0 | Select Admission Year | T | Select Program |             | Select Level               | MidSemFeedback-TestRun for       | Select Course Fa | culty 🚽 |
|   |   |                       |   | © 2017 A       | ll rights r | eserved. Version: 4.0.2:   |                                  |                  |         |

NOTE:

- You will be able to view the feedback of the course you are assigned in ERP.
- You will be able to download Consolidated pdfs of course feedback without the name or rollno or any identity of the student.